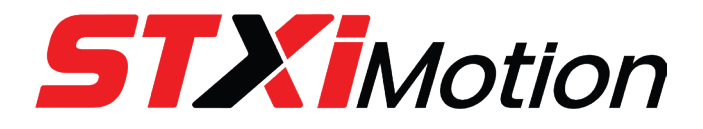

# TIM

# **Integrated Servo Motor**

# User Manual

ORIGINAL DOCUMENT Manual Revision 1.2

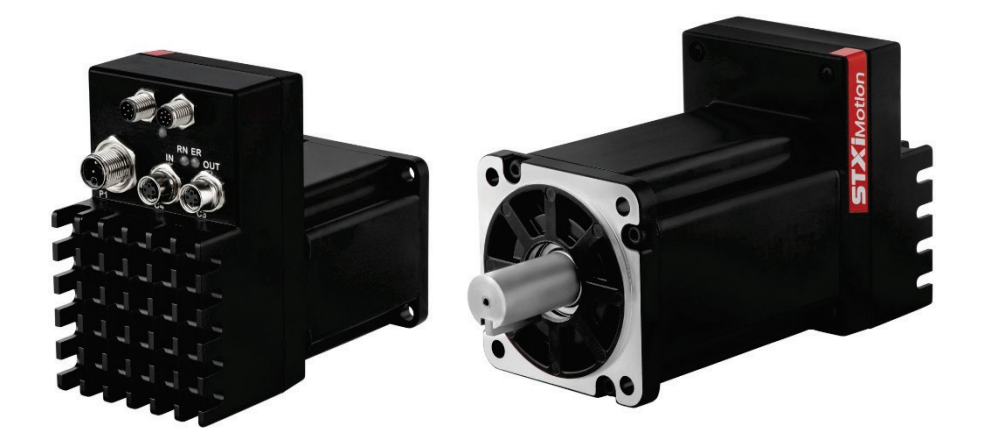

| Manual Rev.  | Date         | Notes                                                         |
|--------------|--------------|---------------------------------------------------------------|
| Rev.1.2      | 18 July 2024 | Updated dimensions drawings.                                  |
|              |              | Updated product label.                                        |
| Rev.1.1      | 16 July 2024 | Corrected descriptions for interfaces C1 and C2 in Chapter 6. |
| Rev.1.0/1.0a | 11 July 2024 | Initial release.                                              |

#### **Revision History**

#### **Copyright Notice**

© 2024 STXI Motion Ltd.

All rights reserved. No part of this work may be reproduced or transmitted in any form or by any means without prior written permission of STXI Motion Ltd.

#### Disclaimer

This product documentation was accurate and reliable at the time of its release. STXI Motion Ltd. reserves the right to change the specifications of the product described in this manual without notice at any time.

#### Trademarks

TIM is a trademark of STXI Motion Ltd. CANopen and CiA are registered trademarks of the CAN in Automation User's Group EtherCAT is a registered trademark of Beckhoff Automation GmbH Windows is a registered trademark of Microsoft Corporation

#### **Contact Information**

www.stxim.com

contact@stxim.com

#### **CANopen Vendor-ID**

Vendor-ID 0x00000513 has been registered to STXI Motion Ltd.

#### **EtherCAT Vendor-ID**

Vendor-ID **0x00000D2B** has been registered to STXI Motion Ltd.

# Contents

| 1 | Intr       | roduction                            | 5        |
|---|------------|--------------------------------------|----------|
|   | 1.1        | Product Description                  | 5        |
|   | 1.2        | Ordering Info                        | 6        |
|   | 1.3        | Product Label                        | 7        |
|   | 1.4        | Product Documentation                | 8        |
| 2 | Sta        | ndards Compliance                    | 9        |
| 3 | Safe       | ety                                  | 10       |
|   | 3.1        | Safety Symbols                       |          |
|   | 3.2        | Safety Guidelines                    |          |
|   | 3.3        | Intended Use                         |          |
|   | 3.4        | Installation Safety                  |          |
|   |            | Thermal Safety                       |          |
|   |            | Electrical Safety                    |          |
|   |            | Functional Safety (STO)              |          |
| 4 | Har        | ndling and Storage                   | 13       |
|   | 4.1        | Transporting                         |          |
|   | 4.2        | Packaging                            |          |
| 5 | Spe        | ecifications                         | 14       |
|   | 5.1        | Motor Power                          |          |
|   | F 0        | Speed/Torque Curves                  |          |
|   | 5.2        | Feedback and Control                 |          |
|   | 5.3        | Inputs/Outputs                       |          |
|   | 5.4        | Communication                        |          |
|   | 5.5        | Mechanicai                           |          |
|   |            | Dimonsions                           |          |
|   | 56         | Dimensions                           | 20<br>22 |
|   | 5.0<br>5.7 | Drive Protection                     |          |
| 6 | Inct       | tallation                            | 23       |
| U | 61         | System Design                        | 23       |
|   | 6.2        | Setup Overview                       |          |
|   | 63         | Wiring Guidelines                    | 24       |
|   | 6.4        | Grounding                            |          |
|   | 6.5        | Electrical Interfaces                |          |
|   |            | P1 – Power                           |          |
|   |            | C1 – Digital I/Os                    |          |
|   |            | C2 – STO-Brake-RS232                 |          |
|   |            | C3 – Fieldbus OUT – CANopen/EtherCAT |          |
|   |            | C4 – Fieldbus IN – CANopen/EtherCAT  |          |
| 7 | Cor        | nmissioning                          | 30       |
|   | 7.1        | Computer System                      |          |
|   | 7.2        | STXI Motion Suite Software           |          |
|   | 7.3        | Fieldbus Devices (CANopen/EtherCAT)  |          |
|   | 7.4        | Communication Cabling                |          |
|   |            | Serial Cabling                       |          |
|   |            | CANopen/EtherCAT Cabling             |          |

|    | 7.5  | Power Up                                              |    |
|----|------|-------------------------------------------------------|----|
| 8  | Net  | work Communication                                    | 34 |
|    | 8.1  | CANopen Network                                       |    |
|    |      | CANopen Network Management                            |    |
|    |      | CANopen Node ID                                       |    |
|    |      | CANopen Baud Rate                                     |    |
|    | 8.2  | EtherCAT Network                                      |    |
|    |      | EtherCAT Address                                      |    |
|    |      | EtherCAT Network Management                           |    |
| 9  | Mot  | or Brake Control                                      | 37 |
|    | 9.1  | Holding Brake                                         |    |
|    | 9.2  | Manual Brake Disengagement                            |    |
| 10 | Digi | tal Inputs and Outputs                                | 39 |
|    | 10.1 | Serial                                                |    |
|    |      | Digital Inputs                                        |    |
|    |      | Digital Outputs                                       |    |
|    | 10.2 | CANopen/EtherCAT                                      |    |
|    |      | Digital Inputs – CANopen                              |    |
|    |      | Digital Outputs - EtherCAT                            | 41 |
| 11 | Firm | nware Upgrade                                         | 42 |
|    |      | Firmware Upgrade via RS232/STXI Motion Suite          |    |
| 12 | Trou | ubleshooting                                          | 44 |
|    | 12.1 | LEDs                                                  |    |
|    |      | Link Activity Status – LEDs C4 and C3 – EtherCAT only |    |
|    |      | Drive Status – Tri-colored LED – CANopen and EtherCAT |    |
|    |      | Run Status – RN – CANopen                             |    |
|    |      | Error Status – ER – CANopen                           |    |
|    |      | Run Status – RN – EtherCAT                            |    |
|    |      | Error Status – ER – EtherCAT                          |    |
|    | 12.2 | Warnings and Faults                                   | 47 |
|    |      | Warnings                                              | 47 |
|    |      | Faults                                                |    |

# **1** Introduction

# 1.1 **Product Description**

The TIM is an integrated servo motor – consisting of motor, drive electronics, power stage and position sensor all in one unit. The TIM has digital I/Os, CANopen, EtherCAT and RS232 communication channels, and supports absolute single turn and multiturn encoders.

# 1.2 Ordering Info

The following table shows the ordering options that comprise the various model numbers of the integrated servo motors in the TIM product line. To enquire about custom options, contact STXI Motion.

#### Table 1-1. Product Ordering Options

|     |                                | IM1 - | 60S | 4 | 3 | 2 | 5 | EC | 20 | 0 | 00 |
|-----|--------------------------------|-------|-----|---|---|---|---|----|----|---|----|
|     | Integrated Servo Motor         |       |     |   |   |   |   |    |    |   |    |
|     |                                |       | _   |   |   |   |   |    |    |   |    |
|     | Frame Size and Length          |       |     |   |   |   |   |    |    |   |    |
| 60S | Flange 60 mm Short (200 W)     |       |     |   |   |   |   |    |    |   |    |
| 60M | Flange 60 mm Medium (400 W)    |       |     |   |   |   |   |    |    |   |    |
| 80S | Flange 80 mm Short (480 W)     |       |     |   |   |   |   |    |    |   |    |
| 80M | Flange 80 mm Medium (800 W)    |       |     | _ |   |   |   |    |    |   |    |
|     | DC Bus Voltage                 |       |     |   |   |   |   |    |    |   |    |
| 2   | 24 VDC (60 mm motors only)     |       |     |   |   |   |   |    |    |   |    |
| 4   | 48 VDC                         |       |     |   |   |   |   |    |    |   |    |
|     | Rated Speed                    |       |     |   |   |   |   |    |    |   |    |
| 3   | 3000                           |       |     |   |   |   |   |    |    |   |    |
|     | Shaft                          |       |     |   |   |   |   |    |    |   |    |
| 0   | Smooth                         |       |     |   |   |   |   |    |    |   |    |
| 2   | Keyway                         |       |     |   |   |   |   |    |    |   |    |
|     | Connector and Protection Class |       |     |   |   |   |   |    |    |   |    |
| 5   | Connector back mounting IP 54  |       |     |   |   |   |   |    |    |   |    |
| 6   | Connector top mounting IP 54   |       |     |   |   |   |   |    |    |   |    |
|     | Communication                  |       |     |   |   |   |   |    |    |   |    |
| со  | CANopen                        |       |     |   |   |   |   |    |    |   |    |
| EC  | EtherCAT                       |       |     |   |   |   |   |    |    |   |    |
|     | Feedback                       |       |     |   |   |   |   |    |    |   |    |
| 20  | Absolute single turn 21-bit    |       |     |   |   |   |   |    |    |   |    |
| 30  | Absolute multiturn 24-bit      |       |     |   |   |   |   |    |    |   |    |
|     | Brake                          |       |     |   |   |   |   |    |    |   |    |
| 0   | No brake                       |       |     |   |   |   |   |    |    |   |    |
| В   | With brake                     |       |     |   |   |   |   |    |    |   | _  |
|     | Option                         |       |     |   |   |   |   |    |    |   |    |
| 00  | <b>—</b>                       |       |     |   |   |   |   |    |    |   |    |

## 1.3 Product Label

The product label is attached to the side of the TIM integrated servo motor.

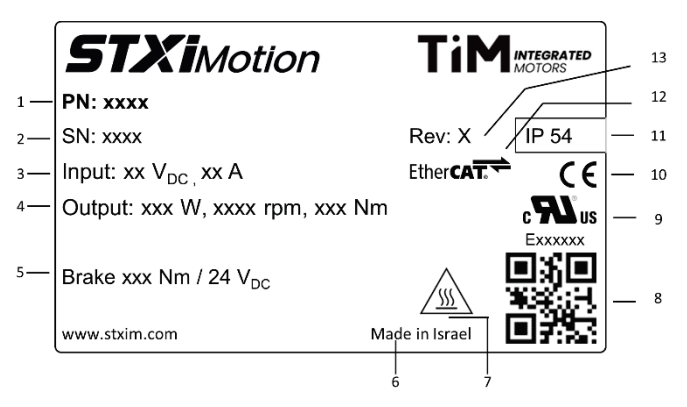

#### Figure 1-1. Product label on TIM

#### Item Description

- 1 Part number
- 2 Product serial number
- 3 Nominal input
- 4 Nominal output
- 5 Brake type (if TIM has brake)
- 6 Country of manufacturer
- 7 Hot surface
- 8 Identification code
- 9 UL compliance
- 10 CE compliance
- 11 Protection class
- 12 Fieldbus
- 13 Hardware revision

### **1.4 Product Documentation**

This documentation describes the TIM integrated servo motor.

It provides the information required for installation and configuration of the TIM.

This documentation is intended for persons who are qualified to assemble, commission, and maintain the equipment described herein.

Before you install the TIM, review the instructions in this manual. Pay particular attention to all safety instructions and warnings. Failure to follow the safety instructions may result in personal injury or equipment damage.

This manual is part of a documentation set, which consists of the following:

- TIM User Manual. Hardware installation, configuration and tuning.
- TIM EtherCAT/CANopen Reference Manual. Implementation of EtherCAT and CANopen protocol in TIM.
- TIM STXI Motion Suite Reference Manual. Guide for graphical software interface. (Not yet available)
- TIM Functional Safety User Manual. (Not yet available)

# 2 Standards Compliance

The TIM has been designed and manufactured according to the standards specified in the following table. Testing and certifications are pending.

Table 2-1. Standards Compliance

| Торіс                            | Directive                           | Standard(s)                                                            |
|----------------------------------|-------------------------------------|------------------------------------------------------------------------|
| Thermal and<br>Electrical Safety | EU Low Voltage Directive 2014/35/EU | EN IEC 61800-5-1                                                       |
| Electromagnetic<br>Compatibility | EMC Directive 2014/30/EU            | EN IEC 61800-3<br>EN IEC 61000-6-7                                     |
| Functional Safety                | Machinery Regulation EU 2023/1203   | EN IEC 61508, Parts 1–7<br>EN IEC 61800-5-2<br>EN ISO 13849, Parts 1–2 |
| RoHS                             | RoHS Directive 2011/65/EU           | EN IEC 63000                                                           |
| REACH                            | TBD                                 | TBD                                                                    |

# 3 Safety

# 3.1 Safety Symbols

The following safety symbols are used on the drive and in this manual.

#### Table 3-1.Safety Symbols

| Symbol      | Meaning                 | Description                                                                                                    |
|-------------|-------------------------|----------------------------------------------------------------------------------------------------|
| <u>Í</u>    | Dangerous voltage       | Indicates a hazardous situation, which, if not avoided, will result in death or serious injury.                                              |
| $\triangle$ | Caution                 | Indicates a hazardous situation, which, if not avoided, could result in injury or equipment damage.                                          |
|             | Functional<br>earthing  | Identifies a functional earthing (grounding) terminal or<br>conductor, which serves to ensure proper functioning of<br>electronic equipment. |
|             | Caution, hot<br>surface | Indicates the marked item can be hot, and should not be touched without taking care.                                                         |

# 3.2 Safety Guidelines

- Before installing or commissioning the TIM, review all relevant product documentation.
- Install and operate the system according to the instructions in this manual.
- Only qualified personnel may perform installation, operation, service, and maintenance procedures. These persons must have sufficient technical training and knowledge to foresee and recognize potential hazards that may occur when using the product, modifying settings, and operating the mechanical, electrical, and electronic components of the entire machine system.
- All persons working on and with the product must be fully familiar with all applicable standards, directives, and accident prevention regulations when performing such work.
- Failure to follow the safety instructions may result in personal injury or equipment damage.

The TIM integrated servo motor is intended for use as a component within a machine system.

- The machine builder and integrator must ensure the protection of both personnel and the complete machine system.
- The machine builder and/or integrator must perform a risk assessment in view of using the TIM integrated servo motor in the intended application. Based on the results, the appropriate safety measures must be implemented.
- The TIM integrated servo motor must be used in compliance with all applicable safety regulations and directives, and all technical specifications and requirements.
- The machine builder and the machine owner are responsible for the safety of the machine operators.
- The machine owner and the machine operator are responsible for ensuring personnel cannot enter the hazard zone while the machine is energized unless adequate functional safety mechanisms are in place.

## 3.4 Installation Safety

Incorrect handling of the TIM may cause personal injury and/or damage to equipment.

Perform the installation in strict compliance with product specifications and installation instructions.

### **Thermal Safety**

- During continuous motor operation, the motor body and drive heat up.
- To prevent damage to the product, ensure the temperatures of the TIM components remain at least 5°C below their threshold (fault) limits:
  - Drive CPU: 115°C
  - Heat sink: 90°C
  - Motor: 120°C
- STXI Motion Suite software reads and reports the temperatures of the drive CPU and the heatsink. It also reports the motor temperature if the motor has a sensor, as defined by the serial parameter MotorTempSensor.
- System temperature values can be read from object 2021h (sub-indices 1-6).
- Install the TIM in a manner that allows proper air flow.
- The TIM is rated for use at altitudes up to 2000 meter above sea level.

### **Electrical Safety**

 TIM power supply. All connections and terminals with voltages up to 120 VDC in the TIM are equipped with safety extra-low voltage. They are protected against accidental contact in accordance with EN IEC 61800-5-1. For compliance, the TIM power supply must therefore be designed as a SELV/PELV supply (protection class III).

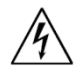

**Warning**. The use of unsuitable power supply units that are not SELV/PELV can lead to dangerously high voltages in the event of a fault.

 As part of the machine design, the machine builder must generate a hazard analysis for the machine and take appropriate measures to ensure that unforeseen movements cannot cause personal injury and/or damage to equipment.

### Functional Safety (STO)

Refer to the TIM Functional Safety User Manual. (Not yet available)

# 4 Handling and Storage

# 4.1 Transporting

Transport the TIM integrated servo motor in its original packaging materials.

Avoid transporting the TIM in conditions which may cause strong vibrations of the drive, or impact with other objects.

# 4.2 Packaging

The package contains the TIM integrated servo motor only.

Upon receipt, open the package and remove all packing materials.

Check to ensure there is no visible damage to the TIM integrated servo motor. If damage is detected, notify the carrier immediately.

After unpacking, check the part number label on the product. Make sure it matches the product your ordered, and that the voltage meets your specific requirements.

Save the original box and packing materials in case you need to pack and return the product to the manufacturer.

# 5 Specifications

# 5.1 Motor Power

| Table 5-1. | Motor Power Specifications |
|------------|----------------------------|
|------------|----------------------------|

| Feature        | Unit | IM1-60S  | IM1-60M | IM1-60S | IM1-60M | IM1-80S | IM1-80M |
|----------------|------|----------|---------|---------|---------|---------|---------|
| Input Voltage  | VDC  | 2        | 4       | 48      |         |         |         |
| Flange Size    | mm   | 60       | 60      | 60      | 60      | 80      | 80      |
| Power Rating   | W    | 200      | 400     | 200     | 400     | 480     | 800     |
| Rated Current  | А    | 11       | 22      | 6.50    | 12      | 14.60   | 22      |
| Peak Current   | А    | 32.40    | 66      | 19.50   | 36      | 46      | 66      |
| Rated Torque   | Nm   | 0.64     | 1.27    | 0.64    | 1.27    | 1.53    | 2.55    |
| Peak Torque    | Nm   | 1.92     | 3.81    | 1.92    | 3.81    | 4.60    | 7.60    |
| Rated Speed    | rpm  |          | 3000    |         |         |         |         |
| No Load Speed  | rpm  | 4200     | 4200    | 5400    | 5000    | 5100    | 4800    |
| Brake Voltage  | VDC  | 24 ±10%  |         |         |         |         |         |
| Brake power    | W    | 7.4 13.5 |         |         | 3.5     |         |         |
| Holding torque | Nm   |          |         | 1.3     |         |         | 4       |

### **Speed/Torque Curves**

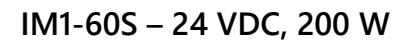

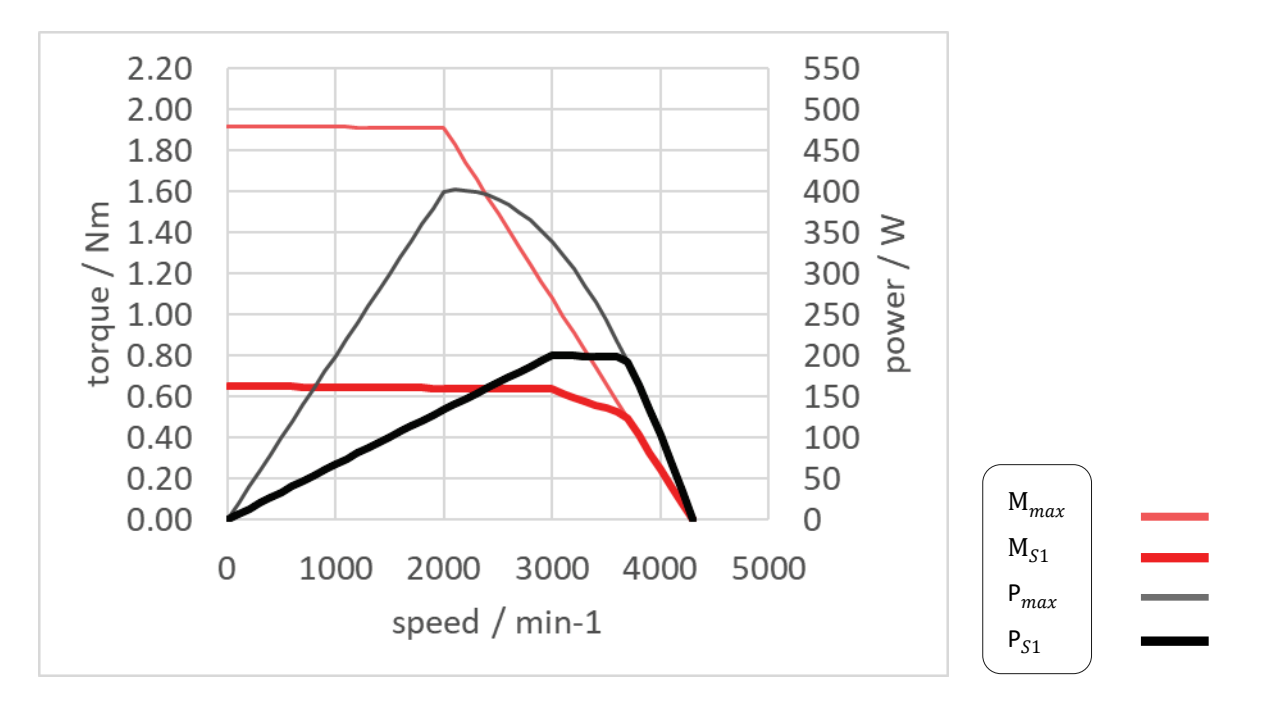

#### IM1-60S – 48 VDC, 200 W

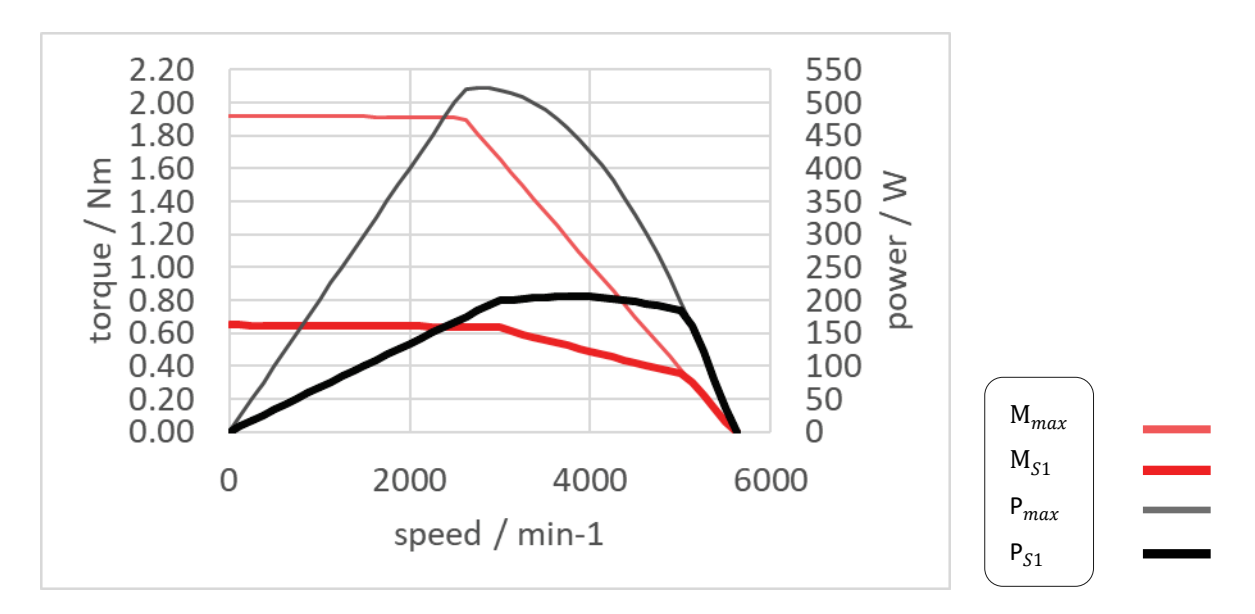

#### IM1-60M - 24 VDC, 400 W

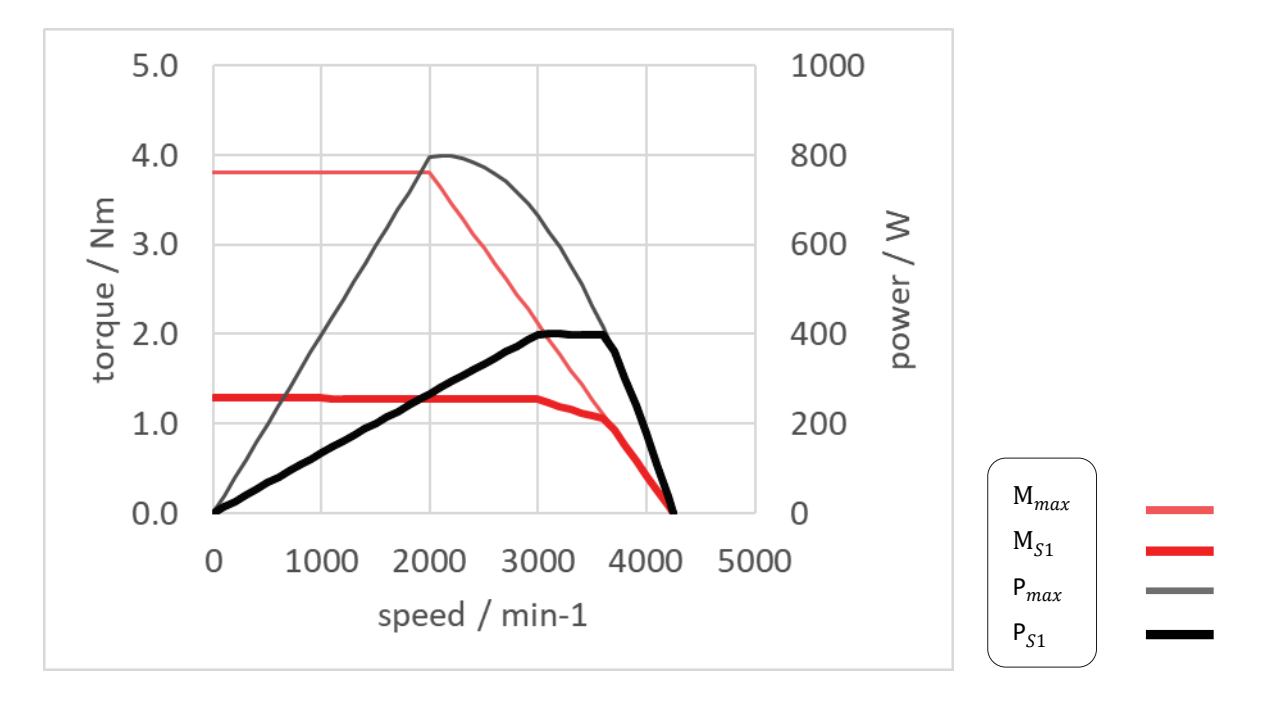

IM1-60M - 48 VDC, 400 W

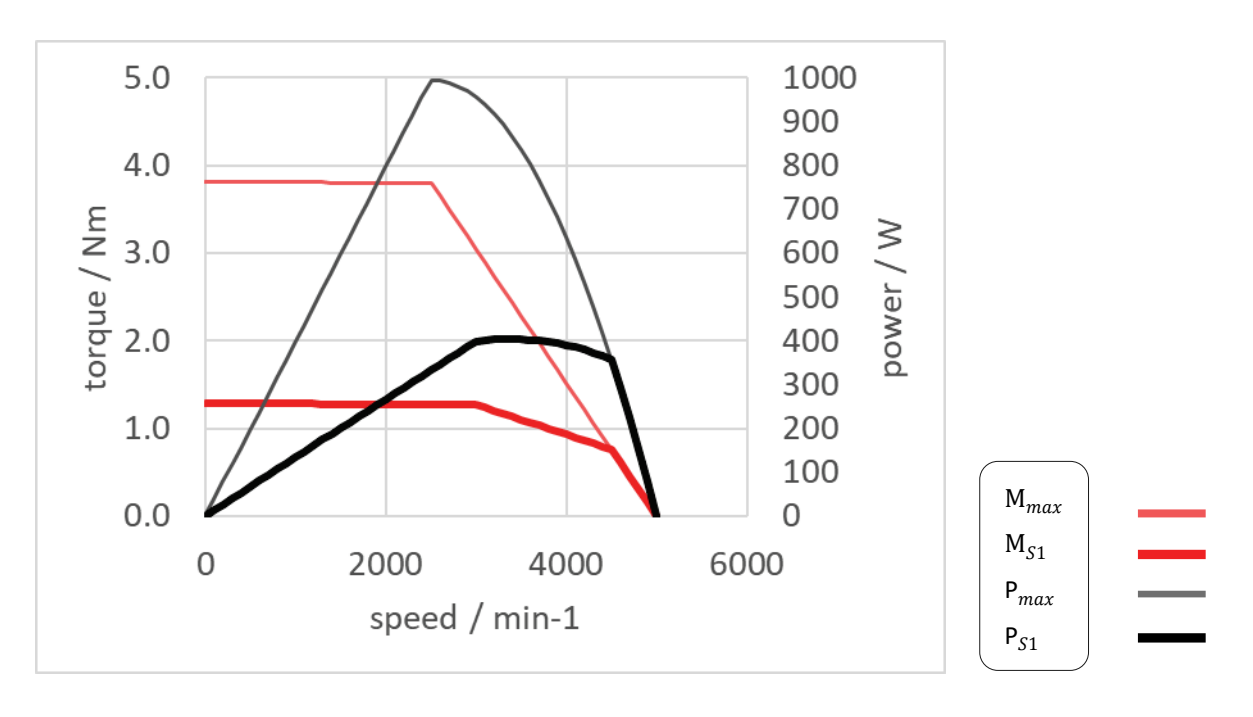

#### IM1-80S - 48 VDC, 480 W

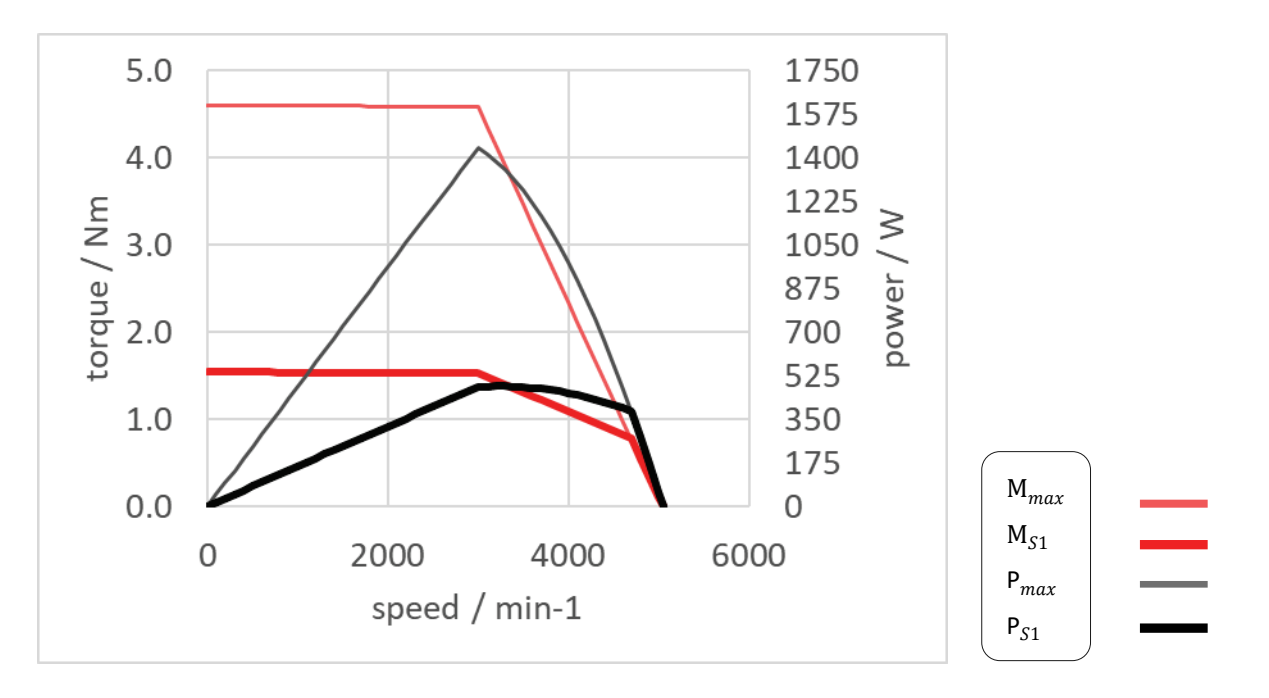

IM1-80M – 48VDC, 800 W

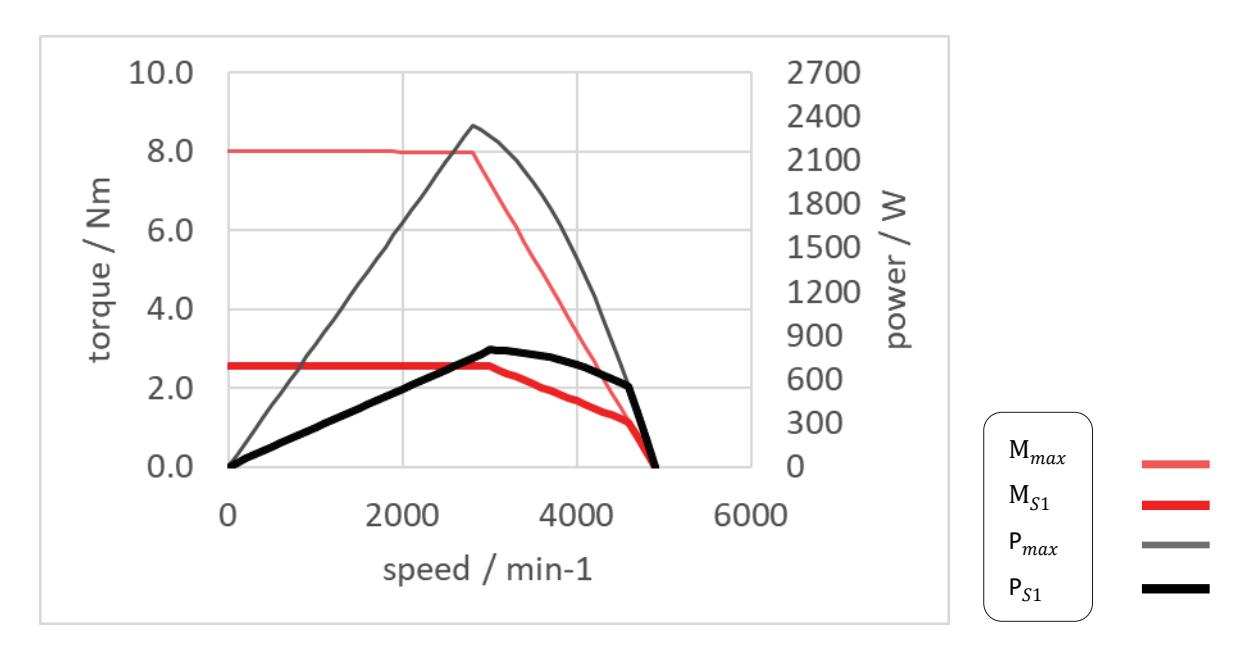

# 5.2 Feedback and Control

Table 5-2. Feedback and Control Specifications

| Feature            | Specification  |                                                                                                    |
|--------------------|----------------|----------------------------------------------------------------------------------------------------|
| Operation<br>Modes | Selectable     | Profile position<br>Profile velocity<br>Homing Types: 17, 18, 19, 20, 21, 22, 23, 24, 27, 28, 37<br>Cyclic synchronous position |
| Display            |                | LEDs                                                                                                    |
| Software Tools     | User Interface | STXI Motion Suite, Windows-based                                                                                                |
|                    | Functions      | Connection settings, Drive info, Power info, I/O configuration, Motion settings and tuning, Fault history/display               |
| Feedback           |                | Absolute single turn, Absolute multi turn                                                                                       |

# 5.3 Inputs/Outputs

| Feature           | Specification                  |                                                                                                    |  |
|-------------------|--------------------------------|----------------------------------------------------------------------------------------------------|--|
| 3x Digital Input  | Signal                         | Configurable opto-isolated,<br>sink/source, Types: 1 and 3                                         |  |
|                   | Functions                      | Multi-functional, user-definable:<br>home switch, positive limit switch,<br>negative limit switch. |  |
|                   | Voltage High Level Input       | 30 V                                                                                               |  |
|                   | Min. High Level Input          | 11 V                                                                                               |  |
|                   | Max. Low Level Input           | 5 V                                                                                                |  |
|                   | Input Resistance               | 3.6 kΩ                                                                                             |  |
|                   | Max. Input Frequency           | 5 kHz                                                                                              |  |
|                   | Propagation Delay Time         | 200 µs                                                                                             |  |
| 1x Digital Output | Signal                         | Configurable open collector, opto-<br>isolated sinking output                                      |  |
|                   | Functions                      | Multi-functional, user-definable:<br>drive disabled, drive enabled.                                |  |
|                   | Voltage                        | 30 V                                                                                               |  |
|                   | Max. Current                   | 100 mA                                                                                             |  |
|                   | Min. Load Resistance           | 300 Ω                                                                                              |  |
|                   | Output Voltage                 | 2 V                                                                                                |  |
|                   | Min. Propagation Delay<br>Time | 1 ms (may be longer if load current is lower)                                                      |  |

### 5.4 Communication

### Table 5-4. Communication Specifications

| Feature  | Specification                                                                                                    |
|----------|----------------------------------------------------------------------------------------------------|
| CANopen  | CANopen – CiA 301 application layer and CiA 402 device profile<br>for drives and motion control.<br>Baud rate 10 kbps – 1 Mbps<br>CAN ID 1 – 127 (Default 127)<br>Heartheat producer SDO, PDO (dynamic mapping) |
| EtherCAT | CANopen over EtherCAT (CoE) – CiA 301 application layer and<br>CiA 402 device profile for drives and motion control.<br>Communication cycle time: up to 250 µs.                                                 |
| RS232    | Serial communication for configuration                                                                                                    |

## 5.5 Mechanical

## Weight

Table 5-5.TIM with Single Turn Feedback

| Feature               | Unit | IM1 60S | IM1 60M | IM1 80S | IM1 80M |
|-----------------------|------|---------|---------|---------|---------|
| Weight, without brake | kg   | 0.98    | 1.32    | 1.68    | 2.20    |
| Weight, with brake    | kg   | 1.24    | 1.58    | 2.40    | 2.86    |

#### Table 5-6. TIM with Absolute Multiturn Feedback

| Feature               | Unit | IM1 60S | IM1 60M | IM1 80S | IM1 80M |
|-----------------------|------|---------|---------|---------|---------|
| Weight, without brake | kg   | 1.10    | 1.45    | 1.80    | 2.35    |
| Weight, with brake    | kg   | 1.35    | 1.70    | 2.52    | 3.00    |

### Dimensions

#### Table 5-7. TIM models IM1 60S / 60M

| Part Number        | Power (W)      | Length (mm) with<br>Absolute Single turn<br>Encoder | Length (mm)<br>Absolute Multiturn<br>Encoder |
|--------------------|----------------|-----------------------------------------------------|----------------------------------------------|
| IM1-60SX3X5XXYY000 | 200            | 104.3                                               | 124.3                                        |
| IM1-60SX3X5XXYYB00 | 200 with brake | 121.3                                               | 141.3                                        |
| IM1-60MX3X5XXYY000 | 400            | 124.3                                               | 144.3                                        |
| IM1-60MX3X5XXYYB00 | 400 with brake | 141.3                                               | 161.3                                        |

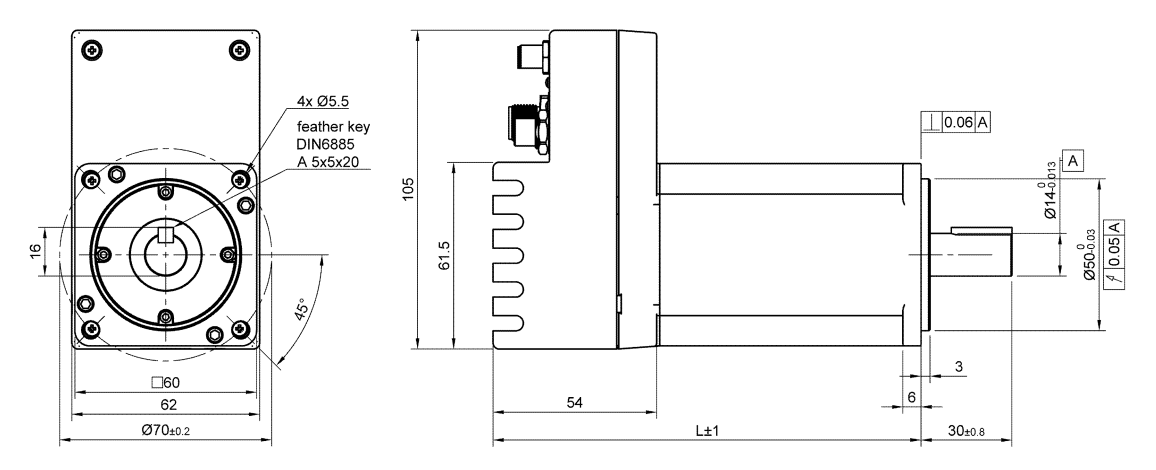

Figure 5-1. Dimensions - TIM models IM1 60S / 60M

#### Table 5-8. TIM models IM1 80S / 80M

| Part Number        | Power (W)      | Length (mm) with<br>Absolute Single turn<br>Encoder | Length (mm)<br>Absolute Multiturn<br>Encoder |
|--------------------|----------------|-----------------------------------------------------|----------------------------------------------|
| IM1-80SX3X5XXXX000 | 480            | 113.25                                              | 133.25                                       |
| IM1-80SX3X5XXXXB00 | 480 with brake | 143.25                                              | 163.25                                       |
| IM1-80MX3X5XXXX000 | 800            | 130.25                                              | 150.25                                       |
| IM1-80MX3X5XXXXB00 | 800 with brake | 160.25                                              | 180.25                                       |

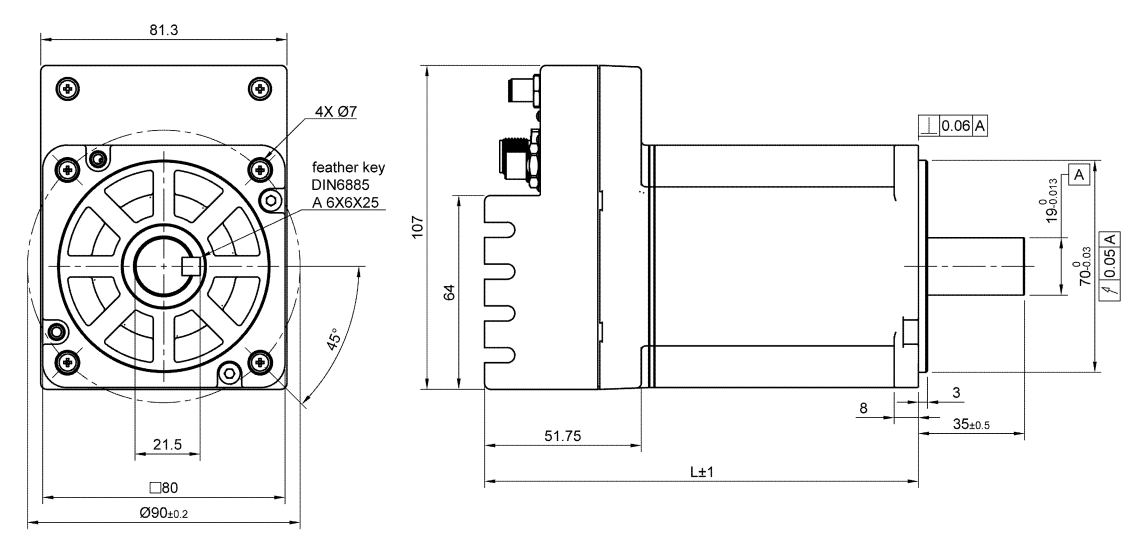

Figure 5-2. Dimensions TIM models I M1 80S / 80M

## 5.6 Environmental

The TIM has been designed and manufactured according to the standards specified in the following table. Testing and certifications are pending.

Table 5-9. Environmental Specifications

| Feature              | Specification                                                               |
|----------------------|-----------------------------------------------------------------------------|
| Environment          | Ambient temperature:                                                        |
|                      | Operation: 0 – 40°C                                                         |
|                      | Storage: 0 – 70°C                                                           |
|                      | Humidity: 10 – 90%                                                          |
|                      | Altitude: <2,000 m (per EN IEC 61800-5-1)                                   |
|                      | Vibration: 1g sine vibration from 10 Hz to 150 Hz<br>(per EN IEC 61800-5-1) |
|                      | Shock: 5g half-sine for 30 m (per EN IEC 61800-2)                           |
| Operating Conditions | Protection class: IP54                                                      |

## 5.7 Drive Protection

Table 5-10. Protection Specifications

| Feature              | Specification                                              |
|----------------------|------------------------------------------------------------|
| Protective Functions | Overload limit, Over-voltage, Over-current, Under-voltage, |
|                      | Drive over-temperature, Over-speed, Velocity error,        |
|                      | Position error, PLL lock lost, Position following error.   |

# 6 Installation

# 6.1 System Design

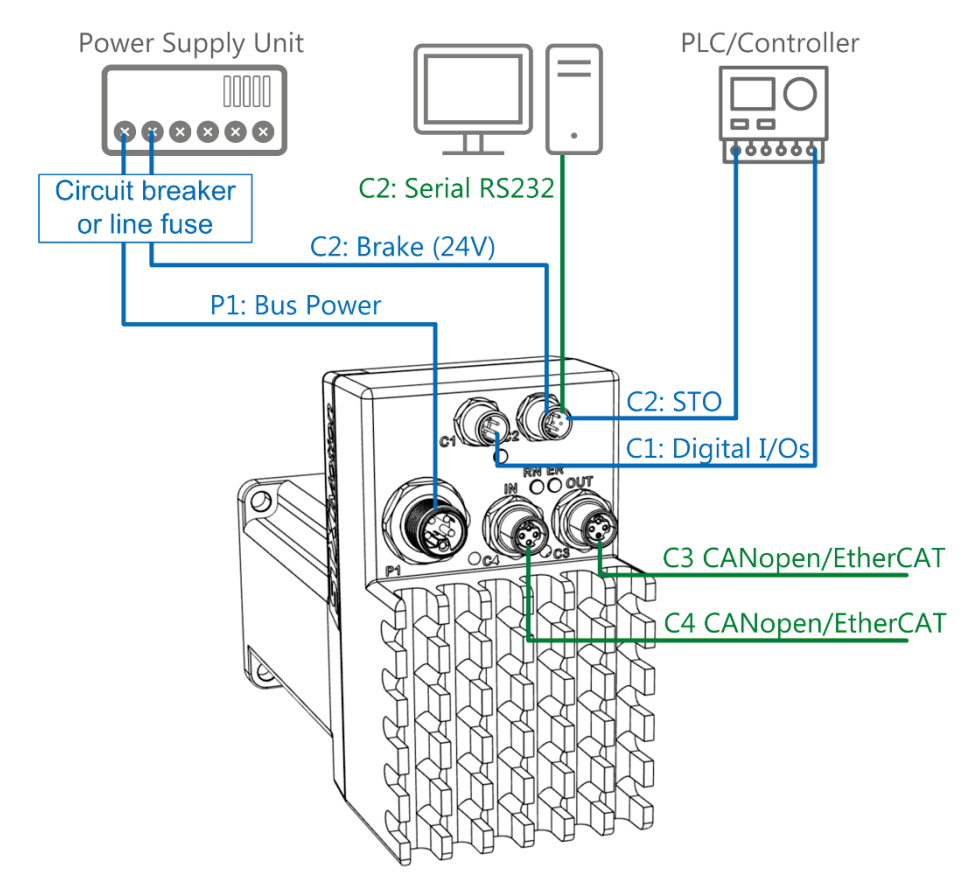

Figure 6-1 System Design

# 6.2 Setup Overview

Perform the following steps to install a TIM system.

- **1.** Mount the TIM.
- 2. Make all wiring and cable connections, as required by your application:
  - DC bus voltage (P1)
  - CANopen/EtherCAT (C3, C4)
  - Digital inputs, digital outputs (C1)
  - Brake, STO, RS232 (C2)
- **3.** Connect the TIM to the PLC and/or the PC (C4).
- 4. Power up the TIM and the PC.
- **5.** Download and install STXI Motion Suite for TIM on the PC, and use it to configure and test the TIM.

### 6.3 Wiring Guidelines

To ensure optimal performance, wire your system in accordance with the following guidelines:

- To reduce the effects of EMI, the following cables are recommended:
  - Power supply shielded cables
  - CANopen/EtherCAT communication twisted pairs and shielded cables
- Twisting must be maintained as close as possible to both ends of the cable.
- Shielding must be maintained at both ends of the cable.
- If connecting the power supply unit (PSU) to more than one TIM, use either a star or a bus connection, as shown in the following figures.

When using a bus connection, be sure to select an appropriate wire gauge if minimal drive voltage is crucial.

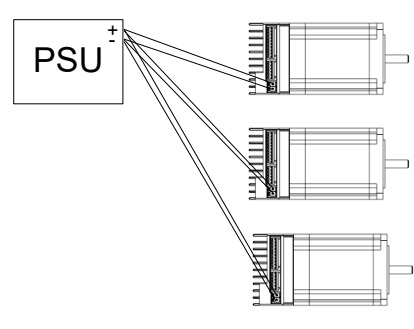

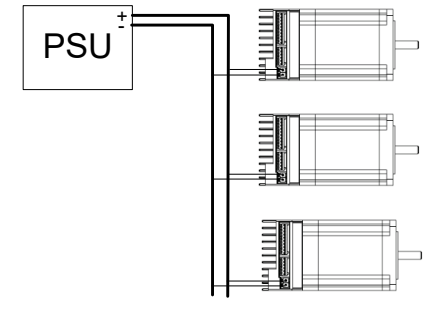

Figure 6-2. Star Connection

Figure 6-3. Bus Connection

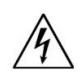

Warning: Do not daisy chain input voltage from one TIM to the next.

# 6.4 Grounding

When connecting the TIMto other control equipment, be sure to follow two basic guidelines for proper functioning of the drive:

- The TIM should be grounded via functional earth ground (FE) of the voltage supply.
- Any motion controller, PLC or PC that is connected to the TIM must be grounded to the same earth ground as the TIM.

For more details, refer to the section *Electrical Safety* in Chapter 3 of this manual.

# 6.5 Electrical Interfaces

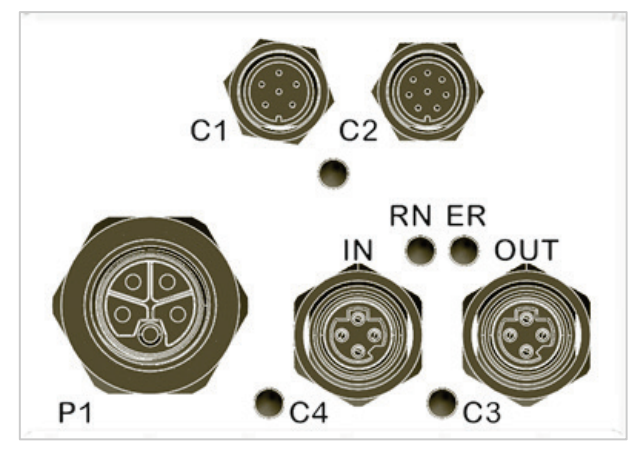

Figure 6-4 Interfaces

### P1 – Power

#### Table 6-1. P1 Connectors

| Interface | Item                                                                                      | Manufacturer    | Manufacturer Part Number                    |
|-----------|-------------------------------------------------------------------------------------------|-----------------|---------------------------------------------|
|           | <b>Connector</b><br>M12 Male, 5-pin, L-coded                                              | TE Connectivity | T4140L12051-000                             |
|           | <b>Mating Cable</b><br>Power cable, 5-position, PUR,<br>Length: 1.5 m<br>AWG 14 or AWG 16 | TE Connectivity | TE: T4151399L25-002<br>STXI: CBL-M1205PW-01 |

#### Table 6-2. P1 Pinout

| Pin # | Signal Description    |
|-------|-----------------------|
| 1     | Vpower Power In+      |
| 2     | Vpower Power In+      |
| 3     | Vpower Power Ret -    |
| 4     | Vpower Power Ret -    |
| 5     | Functional earth (FE) |

# C1 – Digital I/Os

#### Table 6-3. C1 Connectors

| Interface | Item                                                                  | Manufacturer | Manufacturer Part Number                        |
|-----------|-----------------------------------------------------------------------|--------------|-------------------------------------------------|
|           | <b>Connector</b><br>M8 Male, 6-pin                                    | Finecables   | MB08MBAFF06ST                                   |
|           | <b>Mating Cable</b><br>M8 Female, Molded cable,<br>Straight, Shielded | Finecables   | FC: MA08FSAF06ST10CB14<br>STXI: CBL-M0806ACO-01 |

#### Table 6-4. C1 Pinout

| Pin # | Signal Description |
|-------|--------------------|
| 1     | DIN 1              |
| 2     | DIN 2              |
| 3     | DIN 3              |
| 4     | Out Com            |
| 5     | DOUT 1             |
| 6     | In Com             |

### C2 – STO-Brake-RS232

| Table | 6-5. | C2 Connectors |
|-------|------|---------------|
|       |      |               |

| Interface  | Item                                                            | Manufacturer | Manufacturer Part Number            |
|------------|-----------------------------------------------------------------|--------------|-------------------------------------|
| (A-coding) | <b>Connector</b> .<br>M8 Male, 8-pin                            | Finecables   | MB08FBAFF08ST                       |
| (A-coding) | Mating Cable.<br>M8 Female, Molded cable,<br>Straight, Shielded | Finecables   | MA08MSAF08STXXCB14<br>(XX = length) |

#### Table 6-6. C2 Pinout

| Pin # | Signal Description |
|-------|--------------------|
| 1     | STO_1              |
| 2     | RS232 Rx           |
| 3     | RS232 Tx           |
| 4     | V_Brake            |
| 5     | GND_Brake          |
| 6     | STO GND            |
| 7     | STO_2              |
| 8     | RS232 GND          |

## C3 – Fieldbus OUT – CANopen/EtherCAT

### Table 6-7. C3 Connectors

| Interface | Item                                                                                | Manufacturer | Manufacturer Part Number                                                                                                    |
|-----------|-------------------------------------------------------------------------------------|--------------|----------------------------------------------------------------------------------------------------|
|           | <b>Connector</b><br>M8 Female, 4-pin<br>D-coded                                     | Finecables   | A838-CP-T0316                                                                                                    |
|           | <b>Mating Cable</b><br>M8 Male, 1 m<br>Molded cable, Straight,<br>Shielded, D-coded | Finecables   | M8 to M8:<br>FC: MA08MSDF04STx2-10CB25<br>STXI: CBL-M8M8ECD-001<br>M8 to RJ45:<br>FC: MA08MSDF04ST10CB25-RJ45<br>STXI: CBI -M8RJ45D-001) |

#### Table 6-8. C3 Pinout

| Pin # | CANopen | EtherCAT     |
|-------|---------|--------------|
| 1     | CAN_H   | ECAT_OUT_Tx+ |
| 2     | CAN_GND | ECAT_OUT_Rx+ |
| 3     | CAN_L   | ECAT_OUT_Tx- |
| 4     | CAN_GND | ECAT_OUT_Rx- |

## C4 – Fieldbus IN – CANopen/EtherCAT

| Table | 6-9. | C4 Connectors |
|-------|------|---------------|
|       |      |               |

| Interface | Item                                                                                | Manufacturer | Manufacturer Part Number                                                                                                    |
|-----------|-------------------------------------------------------------------------------------|--------------|----------------------------------------------------------------------------------------------------|
|           | <b>Connector</b><br>M8 Female, 4-pin<br>D-coded                                     | Finecables   | A838-CP-T0316                                                                                                    |
|           | <b>Mating Cable</b><br>M8 Male, 1 m<br>Molded cable, Straight,<br>Shielded, D-coded | Finecables   | M8 to M8:         FC:       MA08MSDF04STx2-10CB25         STXI:       CBL-M8M8ECD-001         M8 to RJ45:       FC:         MA08MSDF04ST10CB25-RJ45       STXI:         CBL-M8RJ45D-001)       Karal State |

#### Table 6-10. C4 Pinout

| Pin # | CANopen | EtherCAT     |
|-------|---------|--------------|
| 1     | CAN_H   | ECAT_OUT_Tx+ |
| 2     | CAN_GND | ECAT_OUT_Rx+ |
| 3     | CAN_L   | ECAT_OUT_Tx- |
| 4     | CAN_GND | ECAT_OUT_Rx- |

# 7 Commissioning

### 7.1 Computer System

The STXI Motion Suite software requires Windows 10, 64-bit or higher.

The PC requires either of the following interfaces for serial communication with the TIM.

- A serial RS232 port
- A USB port with an USB-to-RS232 adaptor with ferrite bead.

To view recorded data, you need Microsoft Office Excel, or a similar spreadsheet software that supports CSV files.

### 7.2 STXI Motion Suite Software

- **1.** Download the STXI Motion Suite installation file from the STXI Motion website or contact Technical Support.
- 2. Install the STXI Motion Suite on your PC.
- **3.** When installation is complete, start STXI Motion Suite from the Windows Start menu or the shortcut on your desktop.

STXI Motion functionality is not available unless a TIM integrated motor is connected to and communicating with the PC.

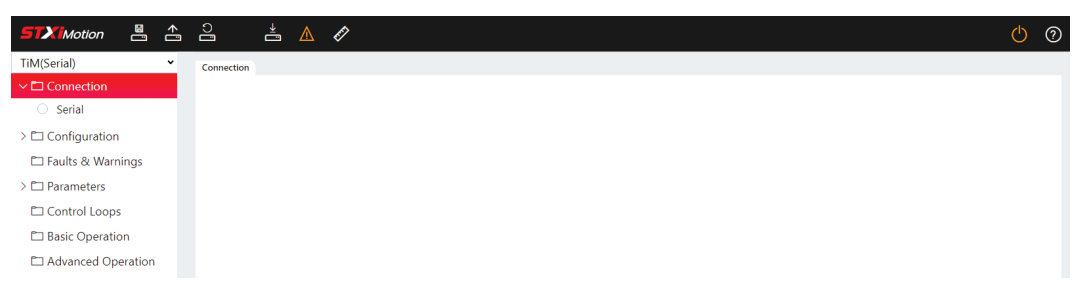

Figure 7-1 STXI Motion Suite – not connected to drive

# 7.3 Fieldbus Devices (CANopen/EtherCAT)

- If using CAN protocol, an EDS (electronic data sheet) file for TIM must be loaded on the PC or PLC controller. Download the file from the STXI Motion website, or contact Technical Support.
- If using EtherCAT protocol, an ESI (EtherCAT slave information)/XML file for TIM must be loaded on the PC or PLC controller. Download the file from the STXI Motion website, or contact Technical Support.

## 7.4 Communication Cabling

For commissioning and tuning the TIM, the PC running STXI Motion Suite must be connected to the TIM through a serial RS232 port or a USB port with a USB-to-RS232Note adaptor.

Once the drive is configured, you can then connect it to a PLC or controller over a CANopen/EtherCAT network.

### **Serial Cabling**

A standard serial USB to RS232 adapter, shown in the following figure, is used to connect the TIM to the PC to enable communication with STXI Motion Suite.

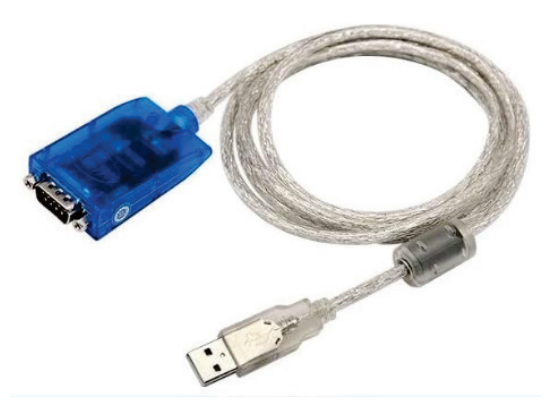

Figure 7-2 USB-to-RS232 adapter cable (example)

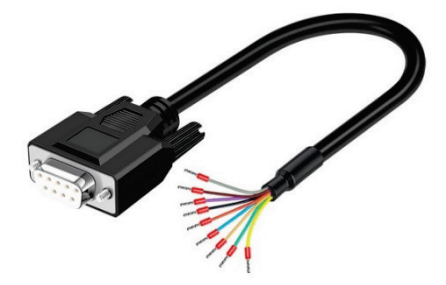

Figure 7-3 RS232/C2 connector cable (example)

Make the following cable connections. Refer to Interface C2 in section 6.5 *Electrical Interfaces*.

- **1.** Before connecting the USB-to-RS232 adapter cable to the PC, be sure the proper device driver is installed in the PC.
- Connect the USB-to-RS232 adapter cable to the USB port on the PC. The Found New Hardware Wizard will detect the device, and complete the driver installation.
- **3.** Connect the D9 male connector on the USB-to-RS232 adapter cable to the D9 female connector on the RS232/C2 cable.
- **4.** Connect the M8 connector on the RS232 cable to interface C2 on the TIM. Make sure pins 2, 3 and 8 are mated.

### **CANopen/EtherCAT Cabling**

For fieldbus communication, use a cable with an M8 connector to connect to the TIM, and an RJ45 connector to connect to the master controller.

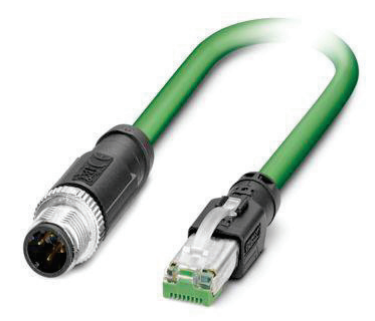

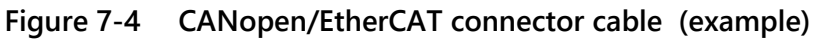

#### **CANopen Chain**

If chaining TIM drives in a CANopen network, they can be connector in any order, with cables plugged in to either C4 or C3.

#### **CANopen Termination**

In a CANopen network, a  $120\Omega$  termination resistor is required on the last node in the chain.

To implement the termination of the CAN bus on the TIM, connect a D-coded, M8 male termination resistor plug, to connector C4/C3 on the last TIM in the chain.

#### EtherCAT Chain

If chaining TIM drives in an EtherCAT network, they must be connected sequentially; that is, master controller to Drive 1  $\ln/C4$  > Drive 1 Out/C3 to Drive 2/C4  $\ln$  > Drive 2 Out/C3, and so forth.

## 7.5 Power Up

- **1.** After completing the hardware connections and software installations, turn on power to the TIM.
- **2.** Open STXI Motion Suite.
- 3. In the navigation menu, select Communication > Serial.
- 4. In the Communication screen, select the PC COM port that is connected to the TIM.
- 5. Click **Connect** to enable communication with the drive.

| STXIMotion 🖺 🐣          |       | ].<br>T     | ▲ 🖉    |              |                     |                    |            | Ģ | ? |
|-------------------------|-------|-------------|--------|--------------|---------------------|--------------------|------------|---|---|
| TiM(Serial) 🗸           | Conne | ction       |        |              |                     |                    |            |   |   |
| ✓ □ Connection ✓ Serial |       | Serial - on |        |              | Product Info        |                    |            |   |   |
| > 🗀 Configuration       |       | Drive       | Тім    | ~            | Part number         | IM1-60M4325CO20000 |            |   |   |
| 🗀 Faults & Warnings     |       | Dent        | CO144  |              | Serial number       | 124190010          |            |   |   |
| > 🗀 Parameters          |       | Port        | COM4   | •            | Firmware version    | 21.9502.0001.0002  | <b>221</b> |   |   |
| Control Loops           |       | Baud rate   | 115200 | kbps         | Bus voltage         | 48.00 volt         |            |   |   |
| 🗀 Basic Operation       |       | Disconnec   | t      |              | Drive rated current | 16.97 A-Peak       | 2          |   |   |
| Advanced Operation      |       | Errors      |        |              | Drive peak current  | 50.91 A-Peak       | - <b>N</b> |   |   |
| > 🗀 Developer           |       | Available   |        | Select drive | Motor peak current  | 50.91 A-Peak       |            |   |   |
|                         | <     | TIM         |        | ۲            | Max motor speed     | 4999.98 rpm        |            |   |   |

Figure 7-5 STXI Motion Suite – connected to drive

# 8 Network Communication

### 8.1 CANopen Network

#### **CANopen Network Management**

CANopen network nodes and states are controlled by network management (NMT) messages. The following diagram shows the network states and transitions.

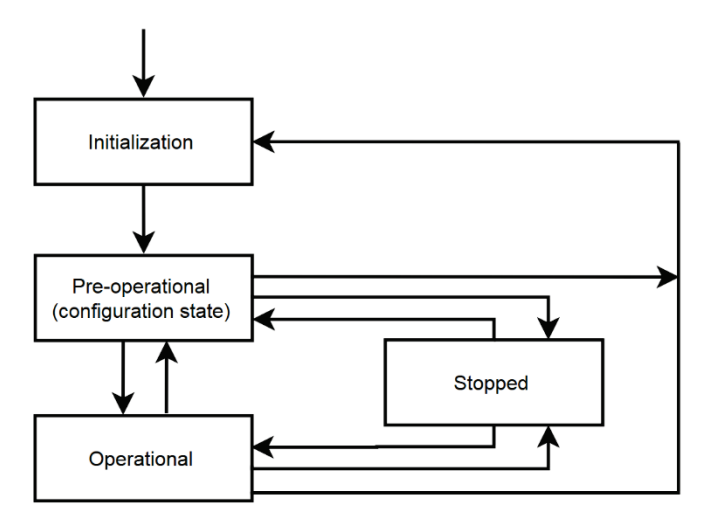

Figure 8-1. CANopen Network Management (NMT) States

- Pre-operational state. This state is used primarily for configuration of the CANopen device; therefore, the exchange of process date via PDOs is not possible in this state, and the device cannot be enabled in this state.
- **Operation state**. In this state the transmission of process data via PDOs is possible. This is the only state in which a device can be enabled.
- **Stopped**. A node cannot transmit or receive any other messages in this state. A device cannot be enabled when in this state.

### **CANopen Node ID**

The default node ID for the TIM is **CAN-ID:127**.

To modify the node ID, use the serial parameter **CanNodeID**.

Note: A CANopen/EtherCAT object is not yet implemented for Node ID.

- **1.** Save the new node ID in the TIM.
- 2. Cycle power to the drive.
- 3. The new node ID will be set upon power-up.

### CANopen Baud Rate

The default baud rate for the TIM is 1000 kbps.

Possible baud rates in CANopen are: 125, 250, 500, 1000.

To modify the baud rate, use the **serial** parameter **CanBaudRate**.

Note: A CANopen/EtherCAT object is not yet implemented for Baud Rate.

- 1. Save the new baud rate in the TIM.
- 2. Cycle power to the drive.
- 3. The new baud rate will be set upon power-up.

## 8.2 EtherCAT Network

### **EtherCAT Address**

During the start-up phase, the EtherCAT master device sends an auto-addressing telegram to the slave devices – each slave receives an address and auto-increments the address to the next higher number for the following slave. The EtherCAT master then continues to query each EtherCAT slave for details about its properties.

All addressing is performed by the EtherCAT master device according to the EtherCAT standard; there are no address settings for the user to manipulate.

### **EtherCAT Network Management**

EtherCAT network nodes and states are controlled by network management (NMT) messages. The following diagram shows the network states and transitions.

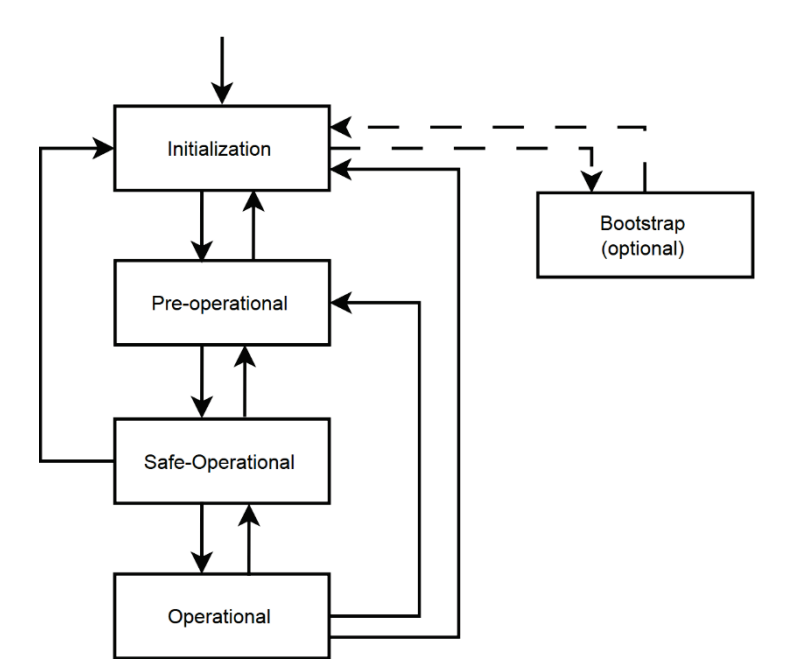

Figure 8-2. EtherCAT Network Management (NMT) States

- Init. No communication on the application layer is available. The master has access only to the DL-information registers.
- Pre-operational. Mailbox communication on the application layer available, but no process data communication available
- Safe-operational. Mailbox communication on the application layer, process (input) data communication available. In SafeOp only inputs are evaluated; outputs are kept in 'safe' state.
- Operational. Process data inputs and outputs are valid.
- Bootstrap. Optional but recommended if firmware updates are required. No process data communication. Communication only via mailbox on Application Layer. Special mailbox configuration is possible, e.g. larger mailbox size. In this state the FoE protocol is usually used for firmware download

# 9 Motor Brake Control

# 9.1 Holding Brake

The TIM can be supplied with or without a holding brake. It is not possible to retrofit the holding brake.

The brake works according the closed-circuit current principle, and opens when voltage of 24 VDC  $\pm 10\%$  is supplied.

If the power supply is interrupted, as in an emergency stop or a power outage, the brake stops the motor shaft rotation.

When using the holding brake, the TIM requires a separate 24 VDC power supply at connector C2, pins 4 and 5 (refer to section *Electrical Interfaces*).

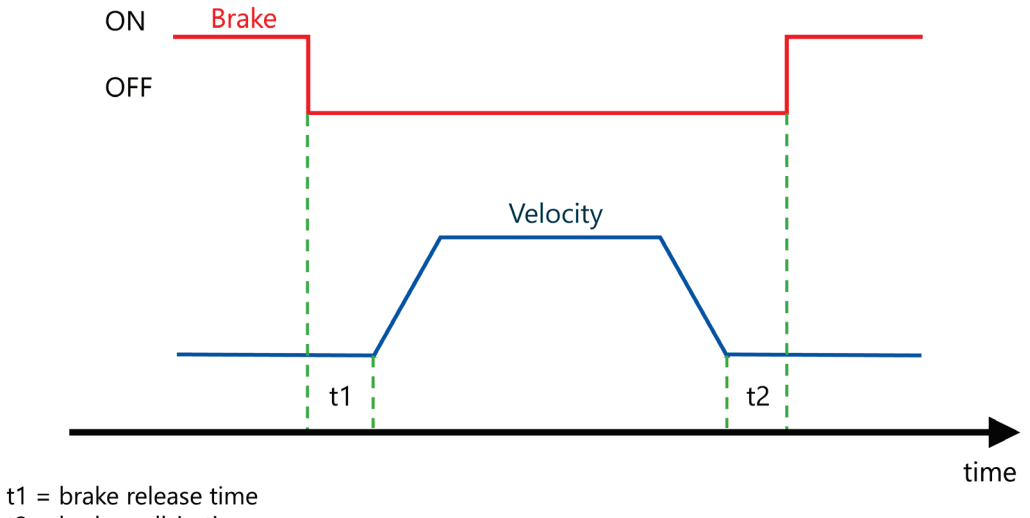

t2 = brake pull-in time

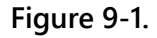

#### Table 9-1. 60 mm flange Motor Brake Specifications

| Voltage            | VDC | 24 ±10% |
|--------------------|-----|---------|
| Power              | W   | 7.4     |
| Static Torque min. | Nm  | 1.3     |
| Resistance         | Ω   | 78 ±10% |
| Release Voltage    | V   | > 1     |
| Pull-in Voltage    | V   | ≤ 16.8  |
| Release time       | ms  | 30      |
| Pull-in time       | ms  | 50      |

| Table 9-2. 80 mm Flange Motor Brake Specificatio | e Motor Brake Specificatio | 80 mm Flange I | Table 9-2. |
|--------------------------------------------------|----------------------------|----------------|------------|
|--------------------------------------------------|----------------------------|----------------|------------|

| Voltage            | VDC | 24 ±10%   |
|--------------------|-----|-----------|
| Power              | W   | 13.5      |
| Static Torque min. | Nm  | 4.0       |
| Resistance         | Ω   | 42.7 ±10% |
| Release Voltage    | V   | > 1.2     |
| Pull-in Voltage    | V   | ≤ 16.8    |
| Release time       | ms  | 30        |
| Pull-in time       | ms  | 60        |

**Note** In vertical axis applications, it is necessary to implement additional safety measures, such as, but not only, mechanical interlocks, redundant brakes.

### 9.2 Manual Brake Disengagement

There are no specific commands that allow the user to explicitly disengage/engage the brake on the TIM.

During maintenance, however, the user might need to release the brake and move the motor. For such a purpose, use the following procedure:

- **1.** Disable the drive.
- 2. Use the serial parameter BrakeSupport, or the CANopen object 0x210F.

Define the parameter/object value as:

0: No brake on TIM.

The brake is considered disengaged; the motor can be moved.

1: TIM has brake.

The brake is controlled by the drive.

When the drive is disabled, the brake is engaged; the motor cannot be moved. When the drive is enabled, the brake is disengaged; the motor can be moved.

The parameter value can be modified only when the drive is disabled.

The parameter value is stored in the drive's non-volatile (flash) memory.

# **10 Digital Inputs and Outputs**

The digital inputs and outputs can be configured in the STXI Motion Suite software. In the navigation menu, select Communication > **Configuration** > **IO config**.

# 10.1 Serial

The **Digital Inputs** tab enables you to configure functionality and polarity of the digital inputs, and to monitor the state of the digital inputs.

| 57XiMotion 🚆 🖞                  |   | <u> </u>        | l I                   |   |          |                      | Ф      | ? |
|---------------------------------|---|-----------------|-----------------------|---|----------|----------------------|--------|---|
| TiM(Serial)                     |   | Configuration   |                       |   |          |                      |        |   |
| > 🗖 Connection                  |   | Digital Inputs  |                       |   |          |                      |        |   |
| ✓ 	☐ Configuration ✓ I/O config |   | Name            | Assignment            |   | Polarity | Connector Pin Number | Status |   |
| 🗖 Faults & Warnings             |   | #1              | User                  | ~ | 0 ~      | 1                    | •      |   |
| > 🗀 Parameters                  |   |                 |                       |   |          |                      |        |   |
| Control Loops                   |   | #2              | Positive Limit Switch | ~ | 0 ~      | 2                    | •      |   |
| Basic Operation                 |   |                 |                       |   |          |                      |        |   |
| 🗀 Advanced Operation            |   | #3              | Negative Limit Switch | ~ | • •      | 3                    | •      |   |
| > 🗀 Developer                   |   |                 |                       |   |          |                      |        |   |
|                                 |   | Digital Outputs |                       |   |          |                      |        |   |
|                                 | < | Name            | Assignment            |   | Polarity | Connector Pin Number | Status |   |
|                                 |   | #1              | Disable               | ~ | 0 ~      | 5                    | ۰      |   |

Figure 10-1 STXI Motion Suite – IO configuration

### **Digital Inputs**

| Element                 | Description                                                                                                    | Serial<br>Parameters                                        |
|-------------------------|----------------------------------------------------------------------------------------------------|-------------------------------------------------------------|
| Name                    | Identifies the specific input.                                                                                                    |                                                             |
| Assignment              | Defines the functionality of the digital input.<br>1 = User defined<br>2 = Position limit<br>3 = Negative limit<br>4 = Home switch                                     | DigInput1Assign<br>DigInput2Assign<br>DigInput3Assign       |
| Polarity                | Defines the polarity of a digital input.<br>0 = Not inverted<br>1 = Inverted<br>As a result of inversion, the Status graphic<br>element in the software changes color. | DigInput1Polarity<br>DigInput2Polarity<br>DigInput3Polarity |
| Connector Pin<br>Number | Indicates the pin number of the input on interface C1.                                                                                                    |                                                             |
| Status                  | A graphic element that toggles between green<br>and gray to reflect the on and off states of the<br>actual input.                                                      | DigInput1<br>DigInput2<br>DigInput3                         |

### **Digital Outputs**

The **Digital Inputs** pane enables you to configure functionality and polarity of the digital output, and to monitor the state of the digital output.

| Element                 | Description                                                                                                    | Serial<br>Parameters |
|-------------------------|----------------------------------------------------------------------------------------------------|----------------------|
| Name                    | Identifies the specific output.                                                                                                    |                      |
| Assignment              | Defines the functionality of the digital output.<br>0 = Not used<br>1 = User defined<br>2 = Drive disabled<br>3 = Drive enabled                                         | Out1Assign           |
| Polarity                | Defines the polarity of a digital output.<br>0 = Not inverted<br>1 = Inverted<br>As a result of inversion, the Status graphic<br>element in the software changes color. | Out1Polarity         |
| Connector Pin<br>Number | Indicates the pin number of the output on interface C1.                                                                                                    |                      |
| Status                  | A graphic element that toggles between green<br>and gray to reflect the on and off states of the<br>actual output.                                                      | DigOutput1           |

# **10.2 CANopen/EtherCAT**

Input and output functionality is implemented in the TIM according to the CAN standard.

- Object 60FDh Inputs
- Object 60FE Outputs

**Note**: *Object 60FD (digital inputs) not yet implemented for EtherCAT.* **Note**: *Object 60FE (digital outputs) not yet implemented for CANopen.* 

### **Digital Inputs – CANopen**

| Bit   | Field                    | Bit Value | Definition                        |
|-------|--------------------------|-----------|-----------------------------------|
| 0     | Negative limit switch    | 0         | Negative limit switch not reached |
|       |                          | 1         | Negative limit switch reached     |
| 1     | Positive limit switch    | 0         | Negative limit switch not reached |
|       |                          | 1         | Negative limit switch reached     |
| 2     | Home switch              | 0         | Home switch not reached           |
|       |                          | 1         | Home limit switch reached         |
| 3     | Reserved/Interlock       | 0         | Not applicable                    |
| 4–15  | _                        |           | Not applicable                    |
| 16-31 | Manufacturer-specific:   | 0         | Function is not activated         |
|       | bit 16 – digital input 1 | 1         | Function is activated             |
|       | bit 17 – digital input 2 |           |                                   |
|       | bit 18 – digital input 3 |           |                                   |

Object 60FDh is organized bit-wise.

### **Digital Outputs - EtherCAT**

Object 60FEh is organized bit-wise.

The object includes sub-indices.

|              | Field                 | Bit Value | Definition                    |
|--------------|-----------------------|-----------|-------------------------------|
| Sub-index 01 | Set brake             | 0         | Switch off / do not set brake |
|              |                       | 1         | Switch on / set brake         |
| Sub-index 01 | Reserved              | 0         | Reserved                      |
| Sub-index 01 | Manufacturer-specific | 0         | Switch off                    |
|              |                       | 1         | Switch on                     |
| Sub-index 02 | Each bit              | 0         | Disable output                |
|              |                       | 1         | Enable outputs                |

# 11 Firmware Upgrade

### Firmware Upgrade via RS232/STXI Motion Suite

Drive firmware is downloaded to drive through a serial connection and the STXI Motion Suite software.

Note Firmware download over CAN or EtherCAT is not yet supported.

#### Preparation

- **1.** Download the required firmware file from the STXI Motion website, or contact Technical Support. The firmware file has the extension **bHex** or **Hex**.
- 2. Read the release note or other documentation supplied with the new firmware.
- **3.** Before upgrading the firmware, it is recommended that you backup the drive parameters, since parameter settings may be modified during the upgrade process. After the upgrade is completed, the parameters can be restored.

To backup parameters from drive:

- a. Open STXI Motion Suite.
- b. In the navigation menu, select Parameters.
- c. At the top of the Parameters screen, select Export Parameters.

Export Parameters saves all the parameters in the drive to a CSV file, and automatically downloads the file to the **Download** folder on your PC. You can rename the file and store it in any other location on your PC.

|   | Parameters                                   |                  |                   |            |            |           |        |         |     |          |                    |
|---|----------------------------------------------|------------------|-------------------|------------|------------|-----------|--------|---------|-----|----------|--------------------|
|   | Read Parameters Values Display values in hex | Export Parameter | s Import Paramete | select par | ameters    |           |        |         |     | ~        |                    |
|   | Name<br>Feedback                             | index            | Value             | Actions    | Units      | data type | Access | Default | Min | Max      |                    |
|   | CommutationElect                             | 0x2016           | 2.36914           | <b>^</b>   | rad        | f32       | R      | 0       | 0   | 6.2832   | ☆                  |
|   | CountsPerRev                                 | 0x2019           | 2097152           | <b>^</b>   | counts/rev | s32       | R      | 262144  | 256 | 10000000 | ☆                  |
|   | FBAlignCurrent                               | 0x2010           | )                 |            | NA         | f32       | RW     | 0.4     | 0   | 500      | ☆                  |
|   | FBAlignMode                                  | 0x2010           | )                 |            | NA         | s16       | RW     | 0       | 0   | 1        | ☆                  |
| < | FBAlignPhase                                 | 0x2010           | )                 | <b>^</b>   | rad        | f32       | R      | 0       | 0   | 0        | ☆                  |
|   | FBAlignStatus                                | 0x2010           | )                 | <b>^</b>   | NA         | s16       | R      | 0       | 0   | 0        | ☆                  |
|   | ForcedCommFreq                               | 0x2017           |                   |            | Hz         | f32       | RW     | 0       | 0   | 1000     | ☆                  |
|   | IncEncoderCountsPerRev                       | 0x2030           | 262144            |            | counts/rev | s32       | RW     | 262144  | 256 | 10000000 | ☆                  |
|   | IncEncoderIndexCapture                       | 0x0              | 0                 | <b>^</b>   | rad        | f32       | R      | 0       | 0   | 359      | $\dot{\mathbf{x}}$ |
|   |                                              |                  |                   |            |            |           |        |         |     |          |                    |

Figure 11-1 STXI Motion Suite – Parameters

- **1.** Before downloading firmware to the TIM, make sure the drive is disabled.
- 2. From the STXI Motion Suite toolbar, select **Download Firmware**.
- 3. At the prompt, Select Load File.
- 4. Browse to and select the new firmware file, and click **Open**.
- 5. Select Download.

Downloading the firmware file to the drive takes 1–2 minutes.

#### **Resuming Operation**

 Confirm that the new firmware has been downloaded to drive. Open the STXI Motion Suite Connections screen, and check the Firmware version displayed in the Product Info pane:

|   |                  |                    |       | ¢ | ? |
|---|------------------|--------------------|-------|---|---|
|   |                  |                    |       |   |   |
|   | Product Info     |                    |       |   |   |
| 1 | Part number      | IM1-60M4325CO20000 |       |   |   |
|   | Serial number    | 124190010          |       |   |   |
|   | Firmware version | 21.9502.0001.0002  | 0,0 1 |   |   |
|   |                  | 10.00              |       |   |   |

#### Figure 11-2 STXI Motion Suite – Firmware version

- **2.** Restore the saved parameters to the drive.
  - a. At the top of the Parameters screen, select Import Parameters.
  - b. Browse to and selected the CSV file you saved on your PC.
- **3.** Check the version release notes.
- 4. Set any parameters that may have been added in the new version.

# 12 Troubleshooting

# 12.1 LEDs

One tri-color LED serves as a drive status indicator.

Four LEDs serve as fieldbus indicators.

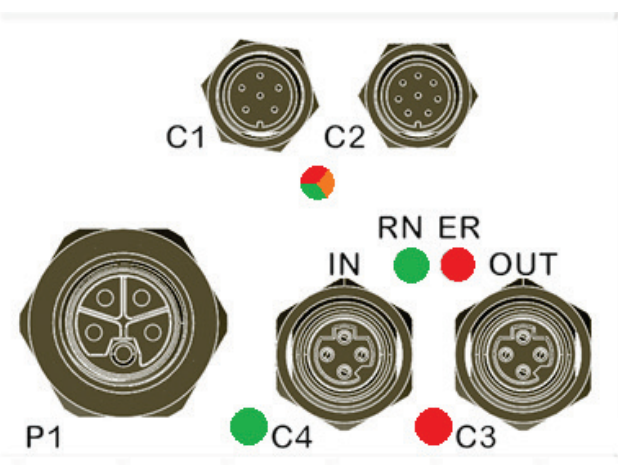

Figure 12-1 Communication and Drive Status Indicator LEDs

### Link Activity Status – LEDs C4 and C3 – EtherCAT only

| Color                  | LED state | Description           |
|------------------------|-----------|-----------------------|
| Green (C4)<br>Red (C3) | Off       | No link               |
|                        | Blinking  | Link and activity     |
|                        | On        | Link without activity |

### Drive Status – Tri-colored LED – CANopen and EtherCAT

#### Power Up (boot)

| Color  | LED state           | Description                                                                                                    |
|--------|---------------------|----------------------------------------------------------------------------------------------------|
| Green  | Blinking            | Immediately after power up.<br>Evaluating checksum of the application firmware.                                                        |
| Orange | Blinking            | Immediately after power up.<br>Evaluating checksum of a new (recently downloaded)<br>application firmware within a backup sector.      |
| Orange | Blinking<br>(other) | Immediately after power up and before application firmware starts running. Indicates a reprogramming sequence after firmware download. |
| Orange | Flashing            | Application firmware checksum failure. Drive requires<br>repair.<br>(1s on > 1s off > 1s on > 1s off > 1s on > 3s off.)                |

### Operational

| Color      | LED state | Description                                                                                     |
|------------|-----------|-------------------------------------------------------------------------------------------------|
| Green      | On        | The TIM is enabled. No faults.                                                                  |
| Green      | Flashing  | The TIM is disabled. No faults.<br>(1000 ms on, 1000 ms off).                                   |
| Red        | On        | A fault has been detected and needs attention. The LED remains lit until the error is resolved. |
| Red        | Flashing  | STO disconnected.<br>(1000 ms on, 1000 ms off).                                                 |
| Red        | Blinking  | STO one channel diagnostic fault.<br>(300 ms on, 300 ms off).                                   |
| Red/Orange | Blinking  | Watchdog.<br>(300 ms red, 300 ms orange)                                                        |

### Run Status – RN – CANopen

| Color | LED State    | Slave State     | CANopen Description                     |
|-------|--------------|-----------------|-----------------------------------------|
| Green | On           | Operational     | The device is in Operational state.     |
| Green | Blinking     | Pre-operational | The device is in Pre-operational state. |
| Green | Single flash | Stopped         | The device is in Stopped state.         |

### Error Status – ER – CANopen

| Color | LED State    | Error Name               | CANopen Description                                                                                                    |
|-------|--------------|--------------------------|----------------------------------------------------------------------------------------------------|
| Red   | Off          | No error                 | The device is in working condition                                                                                                   |
| Red   | On           | Bus off                  | The CAN controller is bus off                                                                                                    |
| Red   | Single flash | Warning limit<br>reached | At least one of the error counters of the<br>CAN controller has reached or<br>exceeded the warning level (too many<br>error frames). |
| Red   | Double flash | Error control<br>event   | A guard event (NMT-slave or NMT-<br>master) or a heartbeat event (heartbeat<br>consumer) has occurred.                               |

### Run Status – RN – EtherCAT

| Color | LED State    | Slave State      | EtherCAT Definition                      |
|-------|--------------|------------------|------------------------------------------|
| Green | On           | Operational      | The device is in Operational state.      |
| Green | Off          | Initialization   | The device is in Initialization state.   |
| Green | Blinking     | Pre-operational  | The device is in Pre-operational state.  |
| Green | Single flash | Safe-operational | The device is in Safe-operational state. |

# **Error Status – ER – EtherCAT**

| Color | LED State    | Error Name                                                        | EtherCAT Definition                                                                                                    |
|-------|--------------|-------------------------------------------------------------------|----------------------------------------------------------------------------------------------------|
| Red   | Off          | No error                                                          | EtherCAT communication of the device is in working condition.                                                                                                    |
| Red   | On           | Application controller failure                                    | A critical communication or application controller error has occurred.                                                                                                    |
| Red   | Single flash | Local Error                                                       | Slave device application has changed<br>the EtherCAT state autonomously due<br>to local error (Error Indicator bit is set<br>to 1 in AL Status register.)<br><i>Unsolicited state change</i> . |
| Red   | Double flash | Process data<br>watchdog timeout/<br>EtherCAT<br>watchdog timeout | An application watchdog timeout has occurred.                                                                                                    |
| Red   | Blinking     | Invalid<br>Configuration                                          | General configuration error                                                                                                    |
| Red   | Flickering   | Booting error                                                     | Booting error was detected. Init state<br>reached, but Error Indicator bit is set<br>to 1 in AL Status register.                                                                               |

# **12.2 Warnings and Faults**

The following tables list the warnings and faults issued through serial communication.

For EtherCAT/CAN fault codes and descriptions, refer to object 603Fh (Error Code) and object 2032h (Fault word) in the *TIM EtherCAT/ CANopen User Manual*.

### Warnings

Warnings are not considered faults and do not disable operation. The system automatically clears the warning state when the condition that generated the warning no longer exists.

| Fault ID# | Serial String                     | Description                                                                                                    |
|-----------|-----------------------------------|----------------------------------------------------------------------------------------------------|
| 0         | No User Enable                    | Drive is Disabled. Indicates the user enable command<br>(serial command <b>En</b> or the relevant bits in fieldbus control<br>word) is missing.                                                                                                    |
| 43        | Drive Overload<br>Warning         |                                                                                                    |
| 45        | Motor Overload<br>Warning         |                                                                                                    |
| 46        | Drive Over<br>Temp Warning        | This warning is issued when the measured drive<br>temperature (serial command <b>DriveTemp</b> ) reaches 5°C<br>below the drive temperature threshold (serial command<br><b>DriveTempThreshold</b> ); that is, 5°C before the drive<br>temperature fault occurs.               |
| 56        | Drive Under<br>Voltage<br>Warning | The warning is issued when the measured bus voltage<br>(serial command <b>BusVoltageSense</b> ) drops to within 2V of<br>the undervoltage threshold (serial command<br><b>UnderVoltageThreshold</b> ); that is 2V before the<br>undervoltage fault occurs.                     |
| 58        | Heatsink Over<br>Temp Warning     | The warning is issued when the measured heatsink<br>temperature (serial command <b>HeatSinkTemp</b> ) reaches 5°C<br>below the heatsink temperature threshold (serial<br>command <b>HeatsinkTempThreshold</b> ); that is, 5°C before<br>the heatsink temperature fault occurs. |
| 63        | STO Not Active<br>Warning         | This warning is issued when STO voltage is removed while the drive is enabled.                                                                                                    |
| 69        | BiSS Feedback<br>Warning          |                                                                                                    |
| 71        | Motor Over<br>Temp Warning        | The warning is issued when the measured motor<br>temperature (serial command <b>MotorTemp</b> ) reaches 5°C<br>below the motor temperature threshold (serial command<br><b>MotorTempThreshold</b> ); that is, 5°C before the motor<br>temperature fault occurs.                |

### Faults

Faults occur when settings or conditions may adversely affect TIM operation or damage the drive.

Faults automatically disable the drive, and the fault status is indicated by LEDs and/or software messages.

The drive fault status is generally latched, and the drive cannot be enabled until the fault status is explicitly cleared. The fault status cannot be cleared until the fault condition no longer exists.

| Fault<br>ID# | Serial String                | Description                                                                                                    | TIM Response                    |
|--------------|------------------------------|----------------------------------------------------------------------------------------------------|---------------------------------|
| 1            | Current Offsets<br>Invalid   | This fault is in effect until the drive<br>completes the offset compensation<br>calculation for the A2D converters,<br>which sample the motor phase U, V and<br>W currents.                                                                                                    | Immediate<br>disable            |
| 7            | Overload Design<br>Failed    |                                                                                                    | Immediate<br>disable            |
| 24           | PWM Driver Error             | <ul> <li>This fault occurs in several instances:</li> <li>If the gate driver type could not be read from the power board EEPROM memory (serial command GateDriveType).</li> <li>If the gate driver type is unknown to the firmware (serial command GateDriveType).</li> <li>If configuration of the gate driver (e.g., via SPI interface) has failed.</li> </ul> | Immediate<br>disable            |
| 25           | Fieldbus Sync Loss           | This fault occurs when the drive loses<br>synchronization with the fieldbus master<br>during enable.<br>Refer to documentation for object<br>210Bh - PLL Information Parameters.                                                                                                    | Immediate<br>controlled<br>stop |
| 26           | Corrupted<br>Parameters File | This fault occurs when the loading of<br>parameter data from the flash memory<br>fails due to checksum errors or<br>unknown/invalid data content. The fault<br>can be cleared by saving the parameter<br>(serial command <b>SaveParams 1</b> ).                                                                                                    | Immediate<br>disable            |

| Fault<br>ID# | Serial String      | Description                                                                                                    | TIM Response         |
|--------------|--------------------|----------------------------------------------------------------------------------------------------|----------------------|
| 27           | Motor Over Speed   | This fault occurs when the actual<br>velocity (serial command VAct) exceeds<br>the overspeed threshold for 5<br>consecutive MTS cycles (5 x 62.5 µs).<br>The overspeed threshold is the<br>minimum of the user overspeed setting<br>(serial command Overspeed), and 1.2<br>times the maximum motor speed (serial<br>command MotorSpeed.<br>The default value is stored in the TIM<br>digital board EEPROM memory and can<br>be retrieved via PersonalityDigRead<br>MotorSpeed.                                                                                                    | Immediate<br>disable |
| 28           | Drive Over Current | This fault occurs when the CPU either<br>reads or latches an over-current<br>hardware signal on a dedicated CPU<br>input pin.                                                                                                    | Immediate<br>disable |
| 29           | Drive Over Voltage | <ul> <li>This fault occurs in two instances.</li> <li>If the measured bus voltage (serial command BusVoltageSense) exceeds the overvoltage threshold (serial command OverVoltageThreshold).</li> <li>OverVoltageThreshold is the minimum of: <ul> <li>General TIM maximum voltage rating of 72V.</li> <li>1.5 times the motor voltage (serial command MotorVoltage).</li> <li>(The default value is store in the TIM digital board EEPROM memory and can be retrieved via PersonalityDigRead MotorVoltage).</li> <li>1.75 times the TIM drive voltage (serial command Vbus, the command reads the value directly from the TIM power board EEPROM).</li> </ul> </li> <li>By means of an external CPU signal from the PCB (if that feature is enabled)</li> </ul> | Immediate<br>disable |

| Fault<br>ID# | Serial String                     | Description                                                                                                    | TIM Response                    |
|--------------|-----------------------------------|----------------------------------------------------------------------------------------------------|---------------------------------|
| 30           | Drive Over Temp                   | This fault occurs when the measured<br>drive temperature (serial command<br><b>DriveTemp</b> ) exceeds the drive<br>temperature threshold (serial command<br><b>DriveTempThreshold</b> ).                                                                                                    | Immediate<br>controlled<br>stop |
| 31           | Motor Over Temp                   | This fault occurs when the measured<br>motor temperature (serial command<br><b>MotorTemp</b> ) exceeds the motor<br>temperature threshold (serial command<br><b>MotorTemp</b> Threshold).                                                                                                    | Immediate<br>controlled<br>stop |
| 32           | PE Max Exceeded                   | This fault occurs when the following<br>error of the position loop (serial<br>command <b>Pe</b> ) exceeds the user-defined<br>following error threshold (serial<br>command <b>PeMax</b> ).<br>Tuning the control loops affects<br>generation of this fault.                                                                                                    | Immediate<br>controlled<br>stop |
| 33           | MT6835 Enc Over<br>Speed Reached  | <ul> <li>This fault occurs when, for 3 consecutive MTS cycles (3 x 62.5 μs), the MT6835</li> <li>feedback device reports a Rotation</li> <li>Overspeed Warning in the STATUS</li> <li>information bits of the feedback register 0x0005.</li> <li>This error is reported by the feedback device itself. The maximum rotation speed of the MT6835 feedback device is defined in the datasheet as 120,000 rpm.</li> </ul> | Immediate<br>disable            |
| 34           | MT6835 Enc Weak<br>Magnetic Field | This fault occurs when, for 3 consecutive<br>MTS cycles (3 x 62.5 µs), the MT6835<br>feedback device reports a <b>Weak</b><br><b>Magnetic Field Warning</b> in the STATUS<br>information bits of the feedback register<br>0x0005.<br>This error is reported by the feedback<br>device itself.                                                                                                    | Immediate<br>disable            |
| 35           | MT6835 Enc No<br>Communication    | This fault occurs when, for 3 consecutive MTS cycles (3 x 62.5 $\mu$ s), the CPU reads 0xFFFF,FFFF from the MT6835 feedback device. This is due to a missing connection to the feedback device.                                                                                                    | Immediate<br>disable            |

| Fault<br>ID# | Serial String                     | Description                                                                                                    | TIM Response                    |
|--------------|-----------------------------------|----------------------------------------------------------------------------------------------------|---------------------------------|
| 36           | MT6835 Enc CRC<br>Failed          | This fault occurs when, for 3 consecutive MTS cycles (3 x 62.5 $\mu$ s), the CPU detects a CRC error of the data received from the MT6835 feedback device.                                                                                                    | Immediate<br>disable            |
| 37           | EE Emulator Error                 |                                                                                                    | Immediate<br>disable            |
| 39           | Drive Under Voltage               | The fault occurs when the measured bus<br>voltage (serial command<br><b>BusVoltageSense</b> ) reaches or drops<br>below the undervoltage threshold (serial<br>command <b>UnderVoltageThreshold</b> ).                                                                                       | Immediate<br>controlled<br>stop |
| 42           | Drive Overload                    |                                                                                                    | Immediate<br>disable            |
| 44           | Motor Overload                    |                                                                                                    | Immediate<br>disable            |
| 54           | MT6835 Enc Under<br>Voltage       | This fault occurs when, for 3 consecutive<br>MTS cycles (3 x 62.5 µs), the MT6835<br>feedback device reports a <b>Weak Under</b><br><b>Voltage Warning</b> in the STATUS<br>information bits of the feedback register<br>0x0005.<br>This error is reported by the feedback<br>device itself | Immediate<br>disable            |
| 57           | Heatsink Over Temp                | This fault occurs when the measured<br>heatsink temperature (serial command<br><b>HeatSinkTemp</b> ) exceeds the heatsink<br>temperature threshold (serial command<br><b>HeatsinkTempThreshold</b> ).                                                                                       | Immediate<br>controlled<br>stop |
| 59           | Authorization Key Is<br>Missing   | The error is raised in case that the<br>product did not receive an authorization<br>key during the production process.<br>Contact STXI Motion Technical Support.                                                                                                    | Immediate<br>disable            |
| 60           | Motor Brake Fault                 |                                                                                                    | Immediate<br>disable            |
| 61           | Heatsink Temp<br>Sensor Fault     |                                                                                                    | Immediate<br>controlled<br>stop |
| 62           | STO Not Active Fault              | This fault occurs when STO voltage is removed while the drive is enabled.                                                                                                    | Immediate<br>disable            |
| 64           | STO Channel 1<br>Diagnostic Fault |                                                                                                    | Immediate<br>controlled<br>stop |

| Fault<br>ID# | Serial String                     | Description                                                                                                    | TIM Response                    |
|--------------|-----------------------------------|----------------------------------------------------------------------------------------------------|---------------------------------|
| 65           | STO Channel 2<br>Diagnostic Fault |                                                                                                    | Immediate<br>controlled<br>stop |
| 66           | BiSS Config Failed                |                                                                                                    | Immediate<br>disable            |
| 67           | BiSS Communication<br>Fault       |                                                                                                    | Immediate<br>disable            |
| 68           | BiSS Feedback<br>Alarm            |                                                                                                    | Immediate<br>disable            |
| 70           | CAN Init Failed                   |                                                                                                    | Immediate<br>disable            |
| 72           | Motor Temp Sensor<br>Fault        |                                                                                                    | Immediate<br>controlled<br>stop |
| 73           | Invalid Drive Peak<br>Current     |                                                                                                    | Immediate<br>disable            |
| 74           | Invalid Drive Rated<br>Current    |                                                                                                    | Immediate<br>disable            |
| 75           | Personality Info<br>Invalid       | This fault occurs when either the digital<br>board EEPROM or the power board<br>EEPROM was not completely initialized<br>with proper values during production<br>process.<br>Contact STXI Motion Technical Support.                                                                                                    | Immediate<br>disable            |
| 76           | CAN Baud Rate<br>Changed          |                                                                                                    | Immediate<br>disable            |
| 77           | Unknown Flash Size                | This fault occurs when the digital board<br>EEPROM does not contain a valid value<br>for the digital board QSPI flash size.<br>The serial command <b>FlashSize</b> reads<br>that flash-size value out of the EEPROM<br>and the error is raised in case that the<br>flash size was not yet programmed to<br>the EEPROM (value -1 is returned).<br>Contact STXI Motion Technical Support. | Immediate<br>disable            |

TIM

**User Manual**